# FE MT4 电脑版使用指南

## 日 录

- 如何下载安装 FE MT4 交易平台
- 如何在 FE MT4 交易平台申请模拟账户
- 如何登录 FE MT4 交易平台
- FE MT4 交易平台主要功能与操作
  - ★ 修改密码
  - ★ 功能按钮介绍
  - ★ 图表设置
  - ★ 即时成交
  - ★ 挂单交易
  - ★ 如何设置止盈止损
  - ★ 如何修改或删除挂单
  - ★ 如何平仓
  - ★ 如何查询做单的历史记录
  - ★ 如何添加和删除技术指标

### 1.如何下载安装 FE MT4 交易平台

点击登录我们公司官网: <u>https://www.fepm62.com/</u>点击"软件下载"中下拉列表 "mt4 软件下载";如图,点击"电脑版下载";再进行解压根据提示步骤进行安装。

| 網站首頁         | 關於遠東▼ 新聞資訊▼ 開戶:<br><u>JAVA平臺</u> 平臺下載 交易:                   | 指南▼ 軟件下載▼<br>插件 用戶中心                                                                 | 風險管理▼  繁體▼                  |
|--------------|-------------------------------------------------------------|--------------------------------------------------------------------------------------|-----------------------------|
| JAVA         | MT4平臺 <u>平臺下載</u> 用戶管                                       | 管理中心 報表登錄                                                                            |                             |
|              | JAVA下載<br>MetaTrat<br>簡稱MT4是<br>表 技術分<br>單交易,翻<br>下朝<br>移動比 | MT4下載<br>der4平臺<br>生一款非常優秀便捷的在線交易<br>析、下單交易三大功能於一身<br>能同時設止盈止損,确保最大<br>MT4桌面版<br>反下載 | 系統軟件,集行情圖; 不論市價交易還是挂<br>利益。 |
| 👆 新建下<br>网址: | 裁任务<br>http://www. <b>fe062.com</b> /xiaza                  | ai/MT4setup.zip                                                                      |                             |
| 名称:          | MT4setup.zip                                                |                                                                                      | 360 KB                      |
| 下載到:         | C:\Users\Administrator\Des<br>类型: WinRAR ZIP 压缩文件           | sktop\ v<br>C盘剩                                                                      | <b>浏览</b><br>余空间:42.9 GB    |
|              | 安                                                           | 全打开                                                                                  | 取消                          |

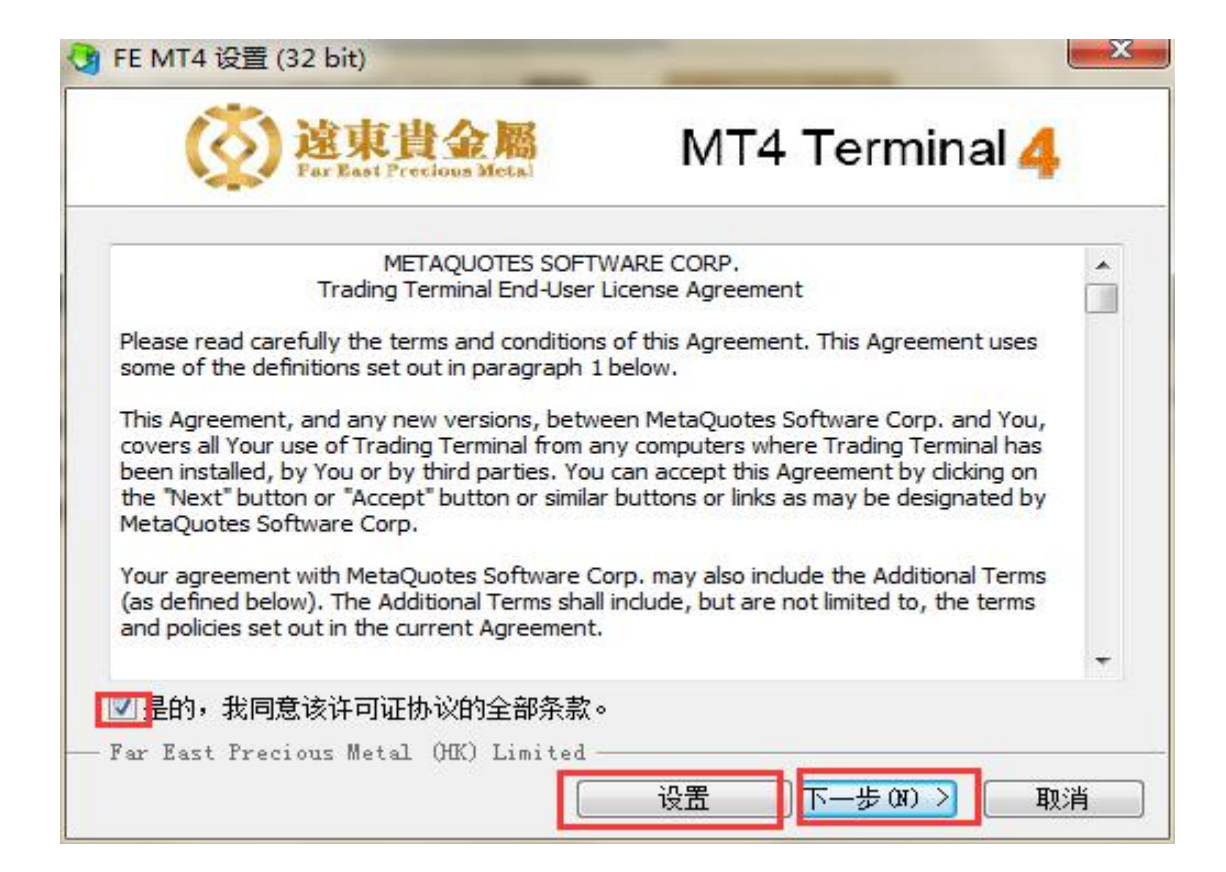

| FE MT4     | 设置 (32 bit)                             |                            |
|------------|-----------------------------------------|----------------------------|
| Q          | <b>这東貴金屬</b><br>Far Rast Precious Metal | MT4 Terminal 4             |
| 安装进        | 度                                       |                            |
| 1          | 选择最佳访问点: https://api2.mg                | l5.com, 86 ms              |
| 1          | 下载文件                                    |                            |
|            |                                         | 32 238 Kb                  |
|            | 我们平台的价值不仅在于它的便                          | 利性还在于提供的多项服务。              |
|            | 订阅成功交易者们的信号,从网                          | <u>上商店及源代码库下载程序,雇用自由职业</u> |
|            | 者实施您的应用开发项目以及加                          | I入交易者们的社交网。                |
|            | 快来访问www.mql5.com的交易者                    | 社区吧!                       |
|            | 程序成功安装。点击"完成"按钮;                        | 退出。                        |
| — Far East | Precious Metal (HK) Limited -           |                            |
|            |                                         |                            |

| 2014054451: FarEast-Demo              | 模拟帐户                                       | Statute of the local division of the local division of the local d |                  | - 0 <u>- × -</u> |
|---------------------------------------|--------------------------------------------|----------------------------------------------------------------------------------------------------|------------------|------------------|
| 文件(F) 显示(V) 插入(I) 图                   | 表(C) 工具(T) 窗口(W) 帮助(H)                     |                                                                                                    |                  |                  |
| 🗣 • 🕞 • 💽 🔶 🙀 🛛                       | ] 🔣 📑 新订单 🔶 🏀 自动交易 🛛 Ц 🛄 上 🔍 🔍             | 🔠 🖪 🖪 🗄 · 🕲 · 🖾 ·                                                                                                    |                  | P 🛐              |
| / 健                                   | 🗒 A 📆 🍫 🖌 M1 M5 M15 M30 H1 H4 D1 W1 MN     |                                                                                                    |                  |                  |
| 市场报价: 14:22:15 ×                      | E FURUSD H4                                |                                                                                                    | GBPUSD H4        |                  |
| 交易品种 卖价 买价                            |                                            |                                                                                                    |                  |                  |
| • XAU 1218 1218                       |                                            |                                                                                                    |                  |                  |
|                                       |                                            |                                                                                                    |                  |                  |
|                                       | 年4日部                                       |                                                                                                    |                  |                  |
|                                       | 22 1 2 2 2 2 2 2 2 2 2 2 2 2 2 2 2 2 2     |                                                                                                    |                  |                  |
|                                       |                                            |                                                                                                    |                  |                  |
|                                       |                                            |                                                                                                    |                  |                  |
|                                       |                                            |                                                                                                    |                  |                  |
| 交易品种即时图                               |                                            |                                                                                                    |                  |                  |
| 导航 ×                                  | 🔁 USDCHF,H4                                |                                                                                                    | 😬 USDJPY,H4 水平比例 | - • ×            |
| FE MT4                                |                                            |                                                                                                    |                  |                  |
|                                       |                                            |                                                                                                    |                  |                  |
| FarEast-Demo                          |                                            |                                                                                                    |                  |                  |
| ····································· | 等待更新                                       |                                                                                                    | 等待更新             |                  |
|                                       | 1 1 1 1 1 1 1 1 1 1 1 1 1 1 1 1 1 1 1      |                                                                                                    |                  |                  |
| ● 🗸 脚本                                |                                            |                                                                                                    |                  |                  |
|                                       |                                            |                                                                                                    |                  |                  |
|                                       |                                            |                                                                                                    |                  |                  |
| 常用「收藏夾」                               |                                            |                                                                                                    |                  |                  |
| × anna hu                             | EOKOSD,H4 OSDCHP,H4   OSDSD,H4   OSDSP1,H4 |                                                                                                    | 🔁 🕈 🤇 🕈 🖉 😓 🔁    |                  |
| 交易節种 条件                               | 次数 降价 维持时间                                 | 到期时间 警报内容                                                                                                    |                  |                  |
|                                       |                                            |                                                                                                    |                  |                  |
|                                       |                                            |                                                                                                    |                  |                  |
|                                       |                                            |                                                                                                    |                  |                  |
| · · · · · · · · · · · · · · · · · · · | 新闻 警报 邮箱 34   市场 61   代码库   EA   日志        |                                                                                                    |                  |                  |
| 寻求帮助,请按F1键                            |                                            | Default                                                                                                    |                  | 3/1 kb           |

### 2.如何在 FE MT4 交易平台申請模擬帳戶

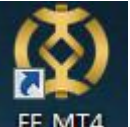

方法一、安装后点击"FE MT4" FE MT4" ,点击平台左上角的"文件"—开新模拟账户。

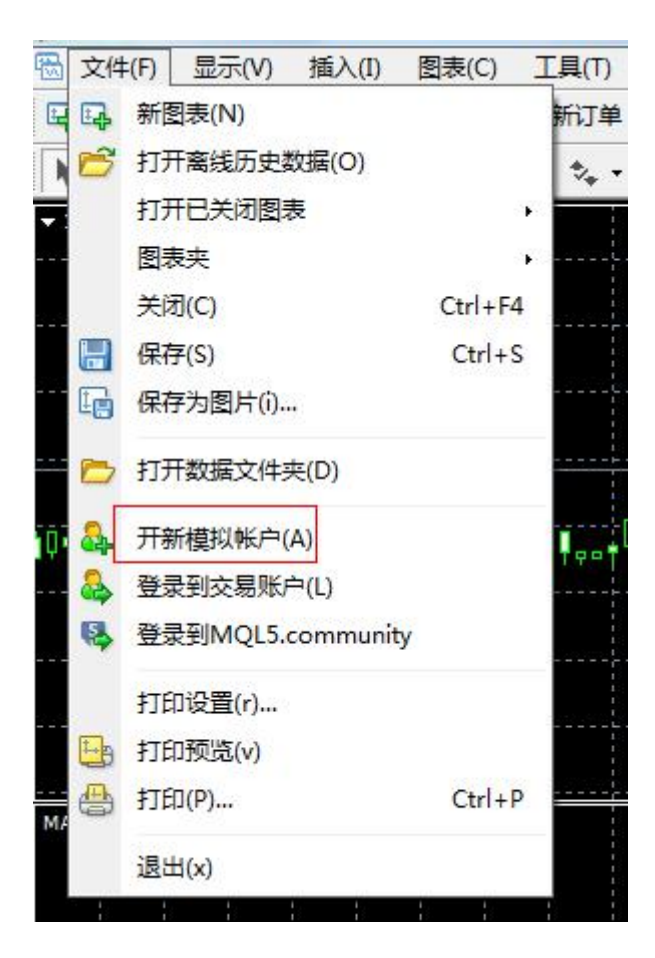

方法二,右击导航中的"账户"-开新模拟账户。

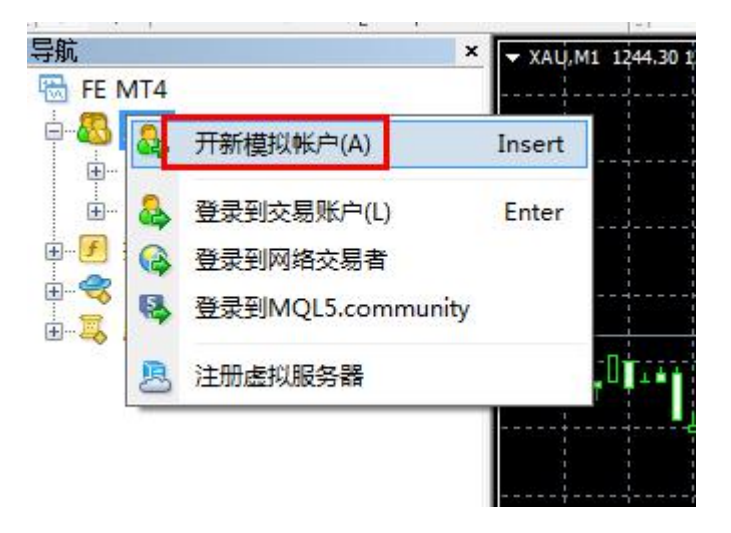

| 地址              | 公司                                   | Pin     |
|-----------------|--------------------------------------|---------|
| 😼 FarEast-Demo  | Far East Precious Metal (HK) Limited | 48.54 m |
| 🔿 FarEast-Live  | Far East Precious Metal (HK) Limited | 17.83 п |
| ☑ 添加新交易商如′Broke | erName'或地址mt.company.com:443         |         |

| 要开始工作,你需要一个有效的交易帐户<br>户",然后按"完成"。如果你没有现有<br>下"下一步": | 9。如果您已经有一个帐户,选择"使用现有交易账<br>9帐户,您可以通过选择"创建一个新模拟账户"并按 |
|-----------------------------------------------------|-----------------------------------------------------|
| 🔘 使用现有交易帐户                                          |                                                     |
| 账号:                                                 |                                                     |
| 密码:                                                 | □ 保存密码                                              |
| 服务器: FarEast-Demo                                   |                                                     |
| ◎ 新的模拟账户                                            |                                                     |
| ◎ 新的真实账户                                            |                                                     |
|                                                     |                                                     |
|                                                     |                                                     |

按照步驟提示操作,填寫完全部信息,提交后就可以直接登錄模擬帳戶。注:主密码为 交易密码,投资人密码为只读密码,不可进行交易。

| 名称:   | 11222aa    |   |       |                      |
|-------|------------|---|-------|----------------------|
| 国家:   | China      | - | 州/省:  | gt                   |
| 城市:   | gg         |   | 邮编:   | 1234567              |
| 地址:   | gfsrhsww   |   |       |                      |
| 电话:   | 785423     |   | 电子邮件: | 111111111111@qq. com |
| 帐户类型: | LondonGOLD |   | 开户货币: | USD                  |
| 交易倍数: | 1:100 -    |   | 存款额:  | 25000 👻              |

| 开新模拟帐号             | ? <b>*</b>             |
|--------------------|------------------------|
| <b>注册</b><br>请等待片刻 |                        |
| 名称:                | aabbbk                 |
| 帐户类型:              | demoLondonGOLD (1:100) |
| 存款额:               | 25000                  |
| 服务器:               | FarEast-Demo           |
|                    |                        |
| 账号:                | 2014057924             |
| 主密码:               |                        |
| 投资人密码:             | (只读密码)                 |
|                    | 请在安全的地方保存好自己的用户名和密码。   |
|                    | 〈上一步 (8) 完成 取消         |

### 3.如何登录 FE MT4 交易平台

方法一:点击"文件",如图,点击"登陆到交易账户",请注意, "FarEast-Demo"用于模拟账户登录, "FarEast-Live"用于真实账户登录。

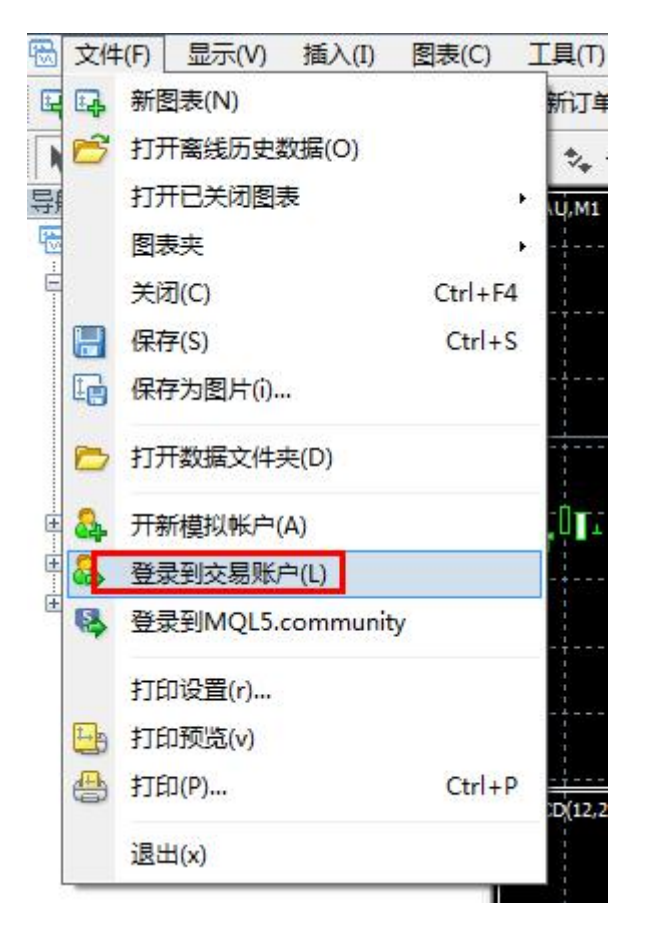

| FE MT4 | 1000                                  | ? ×     |
|--------|---------------------------------------|---------|
| 授权通过   | 交易账户                                  |         |
| 账号:    | 2014057024 👻                          |         |
| 密码:    | •••••                                 | 密码区分大小写 |
| 服务器:   | FarEast-Demo                          |         |
|        | FarEast-Demo<br>FarEast-Live          |         |
|        | 登录 取消                                 |         |
| 服穷替:   | FarEast-Demo<br>FarEast-Live<br>登录 取消 |         |

方法二:如图,点击平台左边中间处的导航栏"账户",对应有模拟 demo,真实 live; 双击需要登录的账户,就会出现上面的登录对话框。

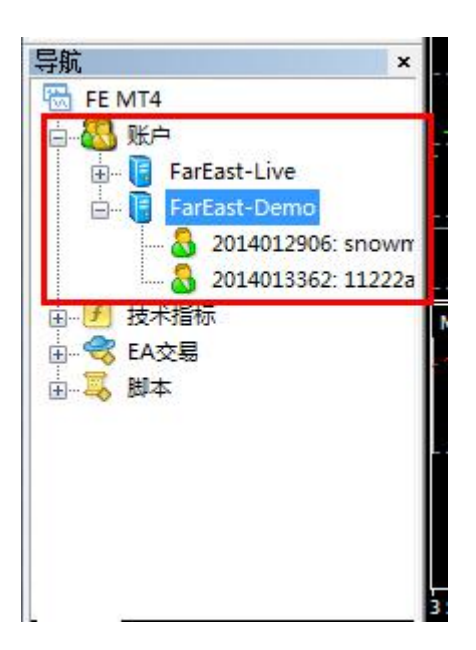

**注**: 在登录时,注意留意右下角的信号提示,若显示"账户无效",即是服务器不正确 或者是密码不正确,请注意登录时密码输入和服务器选择。

### 4. FE MT4 交易平台主要功能与操作

#### ★ 修改密码

点击菜单栏"工具"---选项,如图,按照提示操作,请注意必须要登录上账户才能进行 修改。

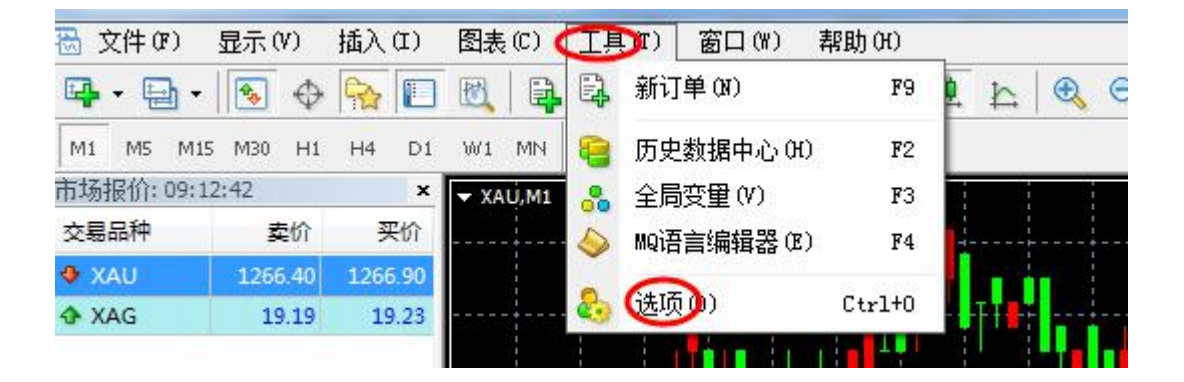

| 选项                 |                                                                                                    | 1000                                        | a subsci   | ? ×                          |
|--------------------|----------------------------------------------------------------------------------------------------|---------------------------------------------|------------|------------------------------|
| 服务器 图表 对象 服务器: 帐号: | 交易       EA交易 通         『arEast-Demo - Far ]         2014013362         自用代理服务器         ②保存用户设置,密码         自用为DDE服务器         ② 启用新闻 | 通知 电邮 FTP<br>East Frecious Metal<br>密码: ●●● | 提醒 Communi | ty<br>更C)<br><sup>(</sup> 理… |
|                    |                                                                                                    | 确定                                          |            | 帮助                           |

注意修改的是"主密码",点击"ok"后,会返回到前一步,确认后重新用新的密码登录账户即可。

| 密码要尽重<br>号,小写和梦 | 复杂些, 至少5个:<br>帧字                             | 字符长度并且至少是下西 | 面3个类型中的2个-5 |
|-----------------|----------------------------------------------|-------------|-------------|
| 账号:             | 2014013362                                   |             | >于小官        |
| 旧密码:            | 1                                            | 必须输入主密码     | 1 VU m      |
| C               | <ul> <li>● 変更主密码</li> <li>● 変更主密码</li> </ul> | /           |             |
| 新密码:            |                                              | 再确认:        | 1           |

#### ★ 功能按钮介绍:

#### A.菜单栏

"文件"作用是记录打开或者关闭的图标窗口、交易账号的登入、图表窗口的打印 等,热键操作为"Alter+F"。

"显示"是显示各种语言设置、工具栏、状态栏、图表工具栏及交易品种、市场报价、数据窗口,导航器、终端及智能 EA 交易等,热键为"Alter+V"。

"插入"是插入各种技术指标及趋势线、直线、通道线,图形及文字等,热键为

"Alter+I"

"图表"是显示各种折线、蜡烛图,柱状图以及时间周期、成交量,图表放大缩 小及图表背景颜色设置等,热键为"Alter+C"。

"工具"主要作用是调出"新订单"下单界面及修改交易密码(在选项一栏里)热 键为"Alter+T"

"窗口"是各个交易品种各个时间周期的图标窗口的排列设置,可以选择平铺、层叠,也可以选择多个窗口同时显示,热键为 "Alte+W".

"帮助"是为帮助信息栏,客户可以访问"MQL4"网站及浏览相关技术指标和博客的连接,热键为"Alte+H".。

#### B.工具栏

| 🕁 🔂 📔 📆 🏭 新订单 🍐 😤 自动交易 🛛 📋 🗠 🖄 🖉 🖉 🖉 🖈 🕄 🗸 4

包括交易品种,图表夹,报价,数据窗口及新订单几种图表按钮及放大、缩小按钮和时间周期按钮,技术指标列表等。

| ⊶→为交易品种点击下拉三角按钮可以显示    | 天平台所有的 | ]交易品种。 💽 为 | 显示标价窗 |
|------------------------|--------|------------|-------|
| 口双击隐藏。 [] 为导航器按钮,单击显示, | 双击隐藏。  | 1 为终端按钮,   | 单击显示, |
| 双击隐藏。 录新订单 点击出现订单界面。   |        |            |       |

**这**图表窗口几种图形的快速切换按钮,第一个是柱状图按钮第二个是蜡烛 图按钮第三个是折线图按钮。

🕙 🔍 图表放大、缩小按钮,点击相应放大缩小图表窗口, 📑 图表排列按钮, • 🕑 • <u>t</u> 技术指标选取按钮,点击下拉三角按钮选择相应的技术指标, 按钮,点击下拉三角选择相应时间周期

#### C.划线工具及时间周期图标栏

k ---| - / 熊 🗒 A 🗓 🍫 • M1 M5 M15 M30 H1 H4 D1 W1 MN

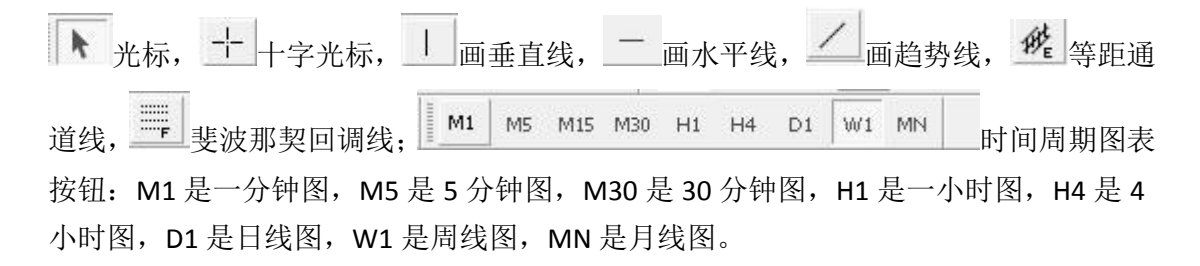

#### ★ 图表设置

图表分为折线图, 阴阳蜡烛图, 柱状图; 可以直接在工具栏上切换, 如图:

<u>к</u> Б 🖉 🖉 [

一般看盘图表设置为阴阳蜡烛图,红升绿降,切换为蜡烛图,再点击扩大的工具, 设置为适合的大小;再点击右键"属性"设置为如图颜色确认即可。如图操作:

| 图表(C) 工具  | 具(T) 窗口(W) | 帮助(H)      | ~ ~ |     |         |                  |
|-----------|------------|------------|-----|-----|---------|------------------|
| 📆 🛛 🗟 新订  | 单 💊 🍓 EA:  | 交易   14 10 |     | 🔍 🞛 | 4 • 🕑 • | <b>⊠</b> •   ► + |
| W1 MN     |            | <u> </u>   |     |     |         |                  |
| A XAU,M15 |            |            |     |     |         |                  |
| SELL 💌    | 0.10 · BUY |            |     |     |         |                  |
|           |            |            |     |     |         |                  |
| 1267 70   | 1268 20    |            |     |     |         |                  |
|           | NUMB       |            |     |     |         |                  |
|           |            | W          |     |     |         |                  |
|           |            |            |     |     |         |                  |
|           |            |            |     |     | <br>    |                  |

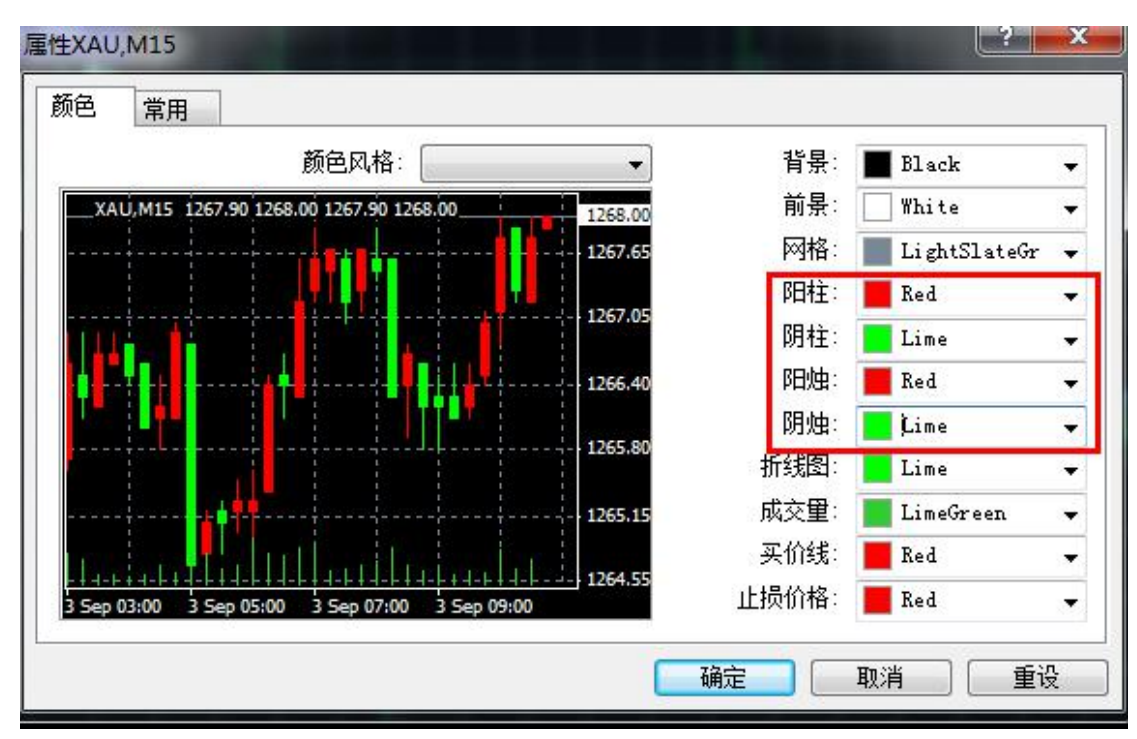

★ 即时成交

方法一:双击左上角交易品种,XAU(伦敦金),XAG(伦敦银)

| 市场报价: 10:53     | 3:18    | ×       |
|-----------------|---------|---------|
| 交易品种            | 卖价      | 买价      |
| 🗣 XAU 🔨         | 1268.00 | 1268.50 |
| 🗣 🗙 🗛 🖉         | 19.22   | 19.26   |
| <b>)</b><br>倫敦銀 | ()((    | 敦金      |
| 交易品种            | 即时图     |         |

方法二: 点击工具栏上的"新订单"

| 3   | 文件(     | F)   | 显示(  | V) | 插入 | (I) | 图表 | (C) | 工具(T) | 窗口(\) | 帮助 | (н)   |   |
|-----|---------|------|------|----|----|-----|----|-----|-------|-------|----|-------|---|
| ÷.  | • - 4   | - E  | ٠    | Φ  | 6  |     | Ø  |     | 新订单   | ea    | 交易 | TT IT | 4 |
| M:  | L M5    | M15  | M30  | H1 | H4 | D1  | W1 | MN  |       |       |    |       |   |
| ÷+: | z+P.(公, | 10.5 | 5,50 |    |    |     |    |     |       |       |    |       |   |

按照市价即时成交时,也可同时设置止盈止损,设置建仓手数(可选最小单笔 0.1 至最 大单笔 10 手),交易品种,根据行情进行建多单或者是空单。

| 订单                                    |                    |                                 |        |
|---------------------------------------|--------------------|---------------------------------|--------|
| XAU                                   |                    | 交易品种: XAU, Gold                 | •      |
| · · · · · · · · · · · · · · · · · · · | 1268.76            | 手数: 0.10 👻                      |        |
| · · · · · · · · · · · · · · · · · · · | 1268.59            | 止损价: 0.00 🔶 获利价:                | 0.00 * |
|                                       | 1768 41            |                                 |        |
|                                       | 1268.30            | 交易类型: 市价成交                      | •      |
|                                       | 1268.23            | 市价成交                            |        |
|                                       | 1268.05            | 1267 00 / 1260 20               |        |
| h 1 m - 1 m f                         | 1267.88            | 1267.80 / 1268.30               | 为多单    |
|                                       | 1267.80<br>1267.70 |                                 |        |
|                                       | 1367.53            |                                 |        |
|                                       | 1267,52            |                                 |        |
|                                       | 1267.34            | 注思: 巾扪交易視式下的头际成交价格,可能会和请求价格有一定差 | ∄井:    |
|                                       | 1267.16            |                                 |        |

#### ★ 挂单交易

交易类型分为即时成交、挂单交易、修改订单。

在建立新单的显示框中,选择交易类型为"挂单交易",可以同时设置止盈止损,伦敦 金挂单价必须离开市价至少 250 点差,即为 2.5 美元,伦敦银是至少 20 点差,即为 0.2 美元。如图操作:

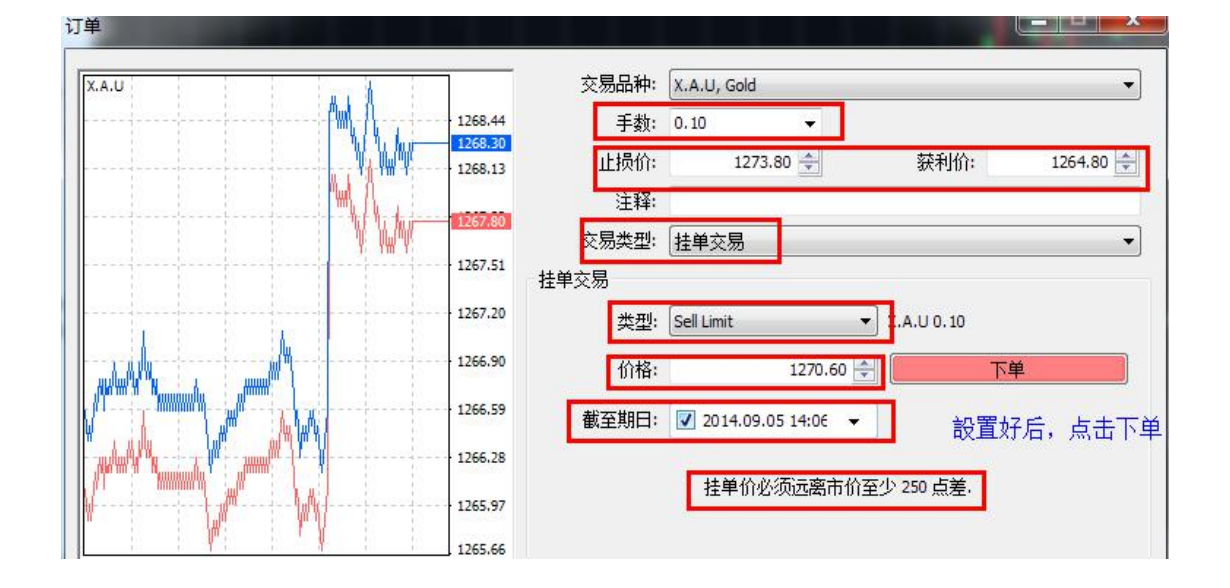

#### 注: 截止日期, 若是当天就是到当天结算时间有效, 若无日期选择就是默认当周有效。

#### 挂单分为以下 4 类:

买入止损(Buy stop):相对目前现价而言,高于现价的挂单买进操作指令。 买入限价(Buy limit):相对目前现价而言,低于现价的挂单买进操作指令。 卖出止损(Sell stop):相对目前现价而言,低于现价的挂单卖出操作指令。 卖出限价(Sell limit):相对目前现价而言,高于现价的挂单卖出操作指令。 注: 红色字体的挂单类型系统不支持。

#### ★ 如何设置止盈止损

平台下方的"终端"栏,常用的有:交易、账户历史、邮件。

切换到"交易"一栏,可以查看到账户的资金状况、做单状况。

对即时单设置止盈止损。双击即时成交的单子中的"止损获利",或者选中需要设置的 单子右击"修改或删除订单",如图操作:

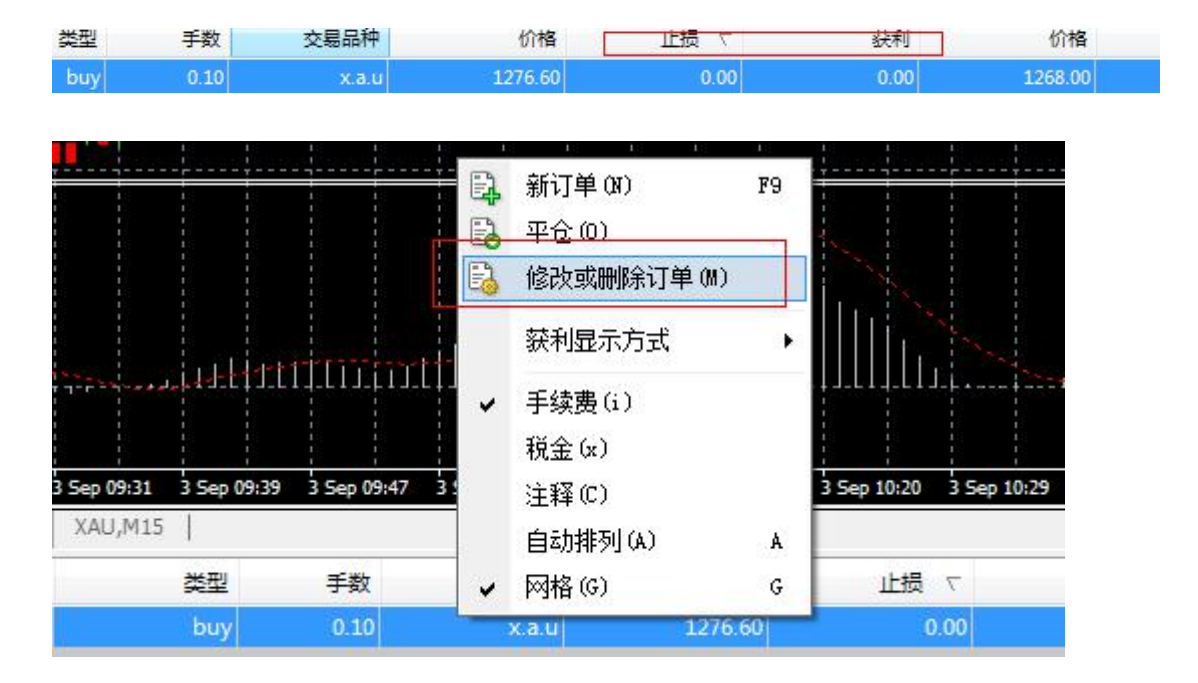

| X.A.U                |         | 交易品种: X.A.U, Gold                                    | Y                                                                 |
|----------------------|---------|------------------------------------------------------|-------------------------------------------------------------------|
|                      | 1269.15 | 手数: 0.10                                             |                                                                   |
| <b> N</b>            | 1268.97 | 止损价: 0.00                                            | 获利价: 0.00      ↓                                                  |
|                      | 1268.78 | 注释:                                                  |                                                                   |
| p water i notice and | 1268.70 | 交易类型: 修改订单                                           |                                                                   |
|                      | 1268.59 | 影改订单                                                 |                                                                   |
|                      | 1268.40 | 与现价差: 300 ▼ 点                                        | 与现价差: 250 ▼ 点                                                     |
|                      | 1268.20 | 复制: 1265.20                                          | 复制: 1268.20                                                       |
|                      |         |                                                      |                                                                   |
|                      | 1268.03 | 止损价: 1265.20 🚔                                       | 获利价: 0.00 🚔                                                       |
| ₩ <i>₩</i>           |         | 止损价: 1265.20 🔶<br>修改 #373655 buy 0.10                | 获利价: 0.00 🔶<br>X.A.U 止损: 1265.20 获利: 0.00                         |
| ₩_/<br>₩₩₩           |         | 止损价: 1265.20 🔶<br>修改 #373655 buy 0.10<br>你可以设置止损和获利价 | 获利价: 0.00 ♀<br>X.A.U 止损: 1265.20 获利: 0.00<br>\`格,但与市价至少有 250 个点差. |

★ 如何修改或删除挂单

双击之前设置的挂单,或者选中之前设置的挂单右击"修改或删除订单",可以进行修改设置的价格、时间和删除挂单。如图操作:

| .A.U                                                                                                    |           |         | 交易品种: | X.A.U, Gold      |                |         |
|----------------------------------------------------------------------------------------------------|-----------|---------|-------|------------------|----------------|---------|
|                                                                                                    | ····      | 1269.14 | 手数:   | 0.10 👻           |                |         |
|                                                                                                    | ┈┊┈┊┦╫    | 1268.95 | 止损价:  | 1273.80          | 获利价:           | 1264.80 |
|                                                                                                    |           | 1268.75 | 注释:   |                  |                |         |
|                                                                                                    |           | 1707 55 | 交易类型: | 修改订单             |                | ,       |
|                                                                                                    |           | 1268.55 | 修改订单  |                  |                |         |
| · • # 1 • • • • • • • • • • • • • • • • •                                                                                                    |           | 1200.33 | 价格:   | 1270 60 🚔        |                |         |
| . <b>.</b>                                                                                                    | <b>pp</b> | 1268.16 | 止损价:  | 1275.80          | 获利价: 126       | 54.80 🚔 |
|                                                                                                    |           | 1267.96 | 到期日:  | 2014.09.05 14:06 |                | •       |
|                                                                                                    |           |         |       | 修改               | 删除             |         |
|                                                                                                    |           | 1267.76 |       | 扶单价心循行率主体        | )<br>至小 250 占美 |         |
| J                                                                                                    |           | 1267.56 |       | 11年十月125次四南川川    | 1主,2 250 泉左,   |         |
| The former of the state of the state of the |           |         |       |                  |                |         |

#### ★ 如何平仓

在终端交易里面显示的订单中选择所需平仓的交易单,双击该交易单出现平仓指令 点击平仓,或者点击订单鼠标右击点平仓,另或直接点击订单后面的"×"平仓后的单 子在账户历史里面显示。 如图操作:

|                                          |          |                             |        |               |             |           | ł    |
|------------------------------------------|----------|-----------------------------|--------|---------------|-------------|-----------|------|
|                                          | E.       | 新订单(N)                      | F9     |               |             |           | •    |
|                                          | 6        | 平仓(0)                       |        |               |             |           |      |
|                                          | 6        | 修改或删除订单(M)                  |        |               |             |           |      |
|                                          |          | 获利显示方式                      | Е      |               |             |           |      |
| 4-97                                     | ~        | 手续费(i)                      |        |               |             |           |      |
| .1.1.1.1.1.1.1.1.1.1.1.1.1.1.1.1.1.1.1.1 |          | 税金(x)                       |        | S-p-p-t-T     |             | l-LII-L   | ļIJ  |
| p 09:52 3 Sep 10:01 3 S                  | e        | 注释(C)                       |        | Sep 10:34     | 3 Sep 10:42 | 3 Sep 1   | 0:50 |
| AU,M15                                   | ]        |                             | A      |               |             |           |      |
| 类型                                       | ₹ .      | 四格(G)                       | G      | 价格            | 止损          | 7         |      |
| buy                                      | 0.10     | x.a.u                       | _      | 1276.60       |             | 0.00      |      |
| 类型 ····································  | -<br>₹ • | 自动排列 (A)<br>网格 (G)<br>X.a.u | A<br>G | 价格<br>1276.60 | 止损          | ⊽<br>0.00 |      |

| J单 #373655 buy 0.10 X.A.U 于价格: 1276.60 | ) 止损: 0.0                                | 0 获利: 0.00<br>交易品种:                         | X.A.U, Gold              | U.                                     | -   -   × |
|----------------------------------------|------------------------------------------|---------------------------------------------|--------------------------|----------------------------------------|-----------|
|                                        | 1269.74                                  | 手数:<br>止损价:                                 | 0.10 -                   | 禁利价.                                   | 0.00      |
|                                        | 1269.35                                  | ················注释:<br>···················· |                          | 971301                                 |           |
|                                        | 1269.15                                  | 即时成交                                        | 1268.10                  | / 1268.60                              |           |
|                                        | 1268.76                                  |                                             | 卖<br>平仓 #373655 buy 0.10 | ,<br><u>买</u><br>)X.A.U 于价格:1268.10000 |           |
|                                        | 1268.36<br>1268.16<br>1268.10<br>1267.96 | □ 允许成交价和                                    | 和报价的最大偏差<br>最大偏          | 差: 0 🔹 点                               |           |

注:MT4 平台有效比例达到 20%时,系统会强制平仓,(當保證金不足 20%時,系統會先把客戶帳戶 持倉虧損最多的那一張單子平掉,以保障客戶的帳戶利益) mt4 模拟账号止盈止损是离市价 3 个点。真实账号是离市价 2.5 个点。伦敦银都是接受距离市价 20 美仙=0.02 美元

#### ★ 如何查询做单的历史记录

切换到"账户历史"一栏,或者点击右键,可以设置为所需要的时段。如图操作:

| □ □ □ □ FarEast-D<br>□ □ □ □ □ □ 0140<br>□ □ 0140<br>□ □ 0140<br>□ □ 0140<br>□ □ 0140<br>□ □ 0140<br>□ □ 0140<br>□ □ 0140<br>□ □ 0140<br>□ □ 0140<br>□ 0140<br>□ 0 | emo<br>12906: snown<br>13362: 11222a MACD(12,26,9) -0.129 -0 | 0.055      | 新有交易记录 (H)<br>最近3个月 (3)<br>本月 (M)<br>自定义时段 (P) |       |                  |             |
|----------------------------------------------------------------------------------------------------|--------------------------------------------------------------|------------|------------------------------------------------|-------|------------------|-------------|
| ⊞≪ №                                                                                                    |                                                              |            | 保存为户口结单(S)<br>保存为详细户口结单                        | ወ)    | 25.<br>          | ╶╍┟┨╛╸┝     |
| 常用 收藏夹                                                                                                    | 3 Sep 2014 3 Sep 09:5<br>XAU,M1 X.A.U,M                      | 50 3 Ser 3 | 手续费(₀)<br>悦金(x)<br>→又 (x)                      | 1     | 0:23 3 Sep 10:32 | 3 Sep 10:40 |
| 订单 /                                                                                                    | 时间                                                           | د          | 王释 U.)<br>白赤h排初(な)                             |       | 价格               | 止想          |
| 356939                                                                                                    | 2014.08.14 06:30:12                                          |            | 348 (C)                                        | ĉ     | 1310.70          | 0.0         |
| 357872                                                                                                    | 2014.08.14 17:53:29                                          | <b>v</b>   | M18 (0)                                        | G.    | 1315.80          | 0.0         |
| 361352                                                                                                    | 2014.08.19 18:36:42                                          | sel        | 0.20                                           | x.a.u | 1298.50          | 0.0         |
| ◎ 盈/亏: 5 599.87                                                                                                    | 信用额: 0.00 存款: 3 000.00 取款: 0                                 | .00        |                                                |       |                  |             |
| 交易 账户历史                                                                                                    | 「新闻   整据   邮箱   市场                                           | 代码库   FAX  | □□□□□□□□□□□□□□□□□□□□□□□□□□□□□□□□□□□□□          |       |                  |             |

#### ★ 如何添加和删除技术指标

1.如何添加指标:点击菜单栏的"插入",选中需要的指标。"技术指标"是涵盖各种趋势指标、震荡指标、成交量指标、威廉指标及自定义指标,需要哪种指标可以调取, MT4 软件支持多种指标叠加,可以随意调整主副图表窗口大小及副图表窗口个数。

划线操作:可以画直线,水平线、趋势线,角度线、通道线、回调线及图形。客户可以

在划线工具及时间周期图标栏或者"插入"菜单栏选择相应的图形图线在主图表窗口 K 线上画取,取消划线只要双击图线后出现三个小点后再按"Delete"键即可。

(注意:若要想画取的点位更精确可以选取线条后在已经生成的 K 线区域内选择某个 K 线按住 "Ctrl"键同时点击 K 线高低点后松开鼠标后即可)

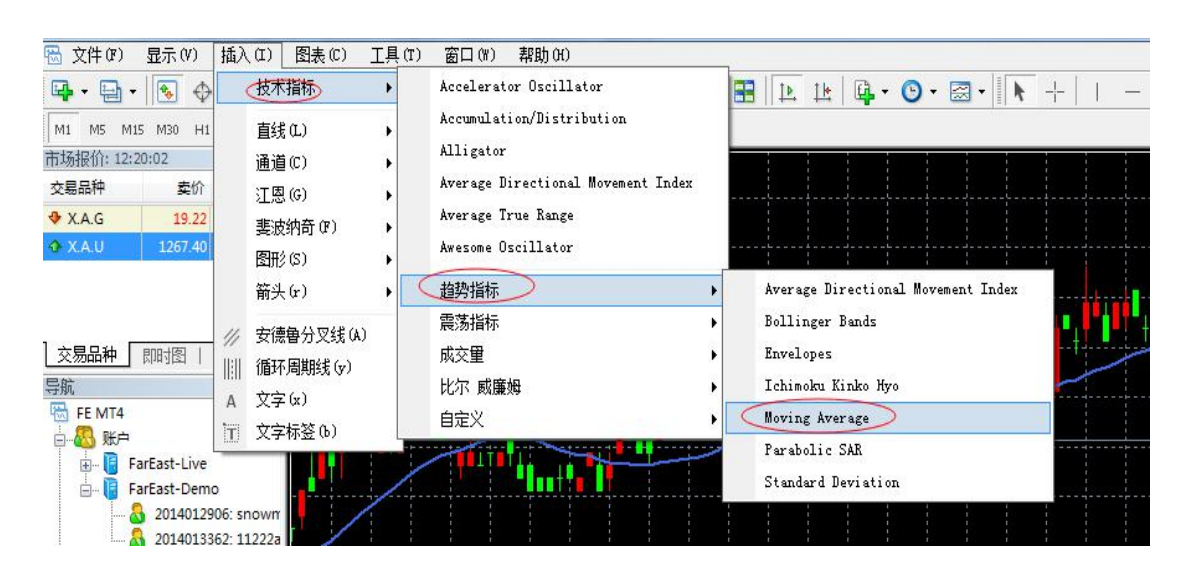

这里以移动平均线举例,如图设置需要的参数。

| 参数 | 水平位 应用范围        |
|----|-----------------|
|    | 时间周期: 20 平移: 0  |
|    | 移动平均: Simple    |
|    | 应用于: Close ,    |
|    | 风格: NoyalBlue + |

2.如何删除技术指标: 鼠标选择好需要删除的技术指标, 点击右键"删除技术指标"。

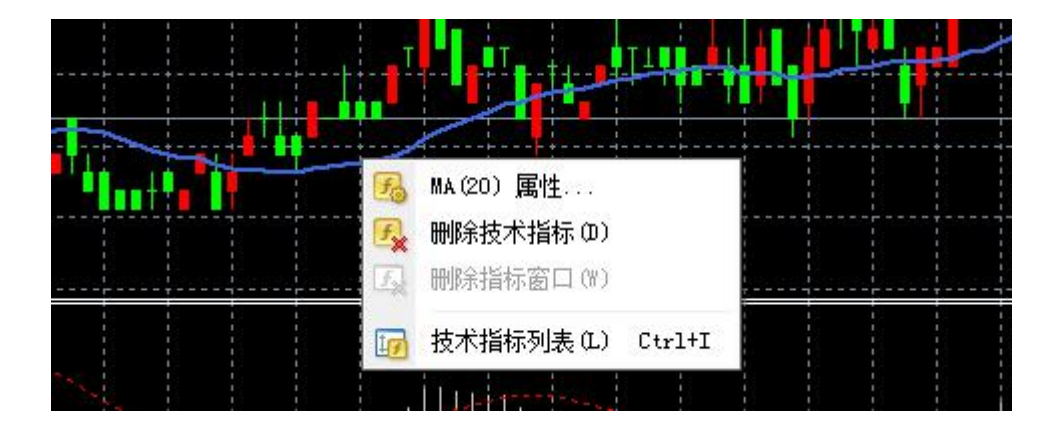